# Informar Situação Especial de Faturamento

A funcionalidade de **Informar Situação Especial de Faturamento** flexibiliza o faturamento do consumo de água e esgoto e pode ser aplicada nos seguintes casos:

- Para áreas com deficiência no abastecimento;
- População de Baixa Renda;
- Em Processo Judicial;
- Pendência em Negociação;
- Sistema em Colapso;
- Outras situações, de acordo com a regra da empresa.

A opção pode ser acessada via **Menu do sistema**, no caminho: **GSAN > Faturamento > Informar Situação Especial de Faturamento.** 

Feito isso, o sistema visualiza a tela abaixo:

#### Observação

Informamos que os dados exibidos nas telas a seguir são fictícios, e não retratam informações de clientes.

Last update: 31/08/2017 ajuda:informar\_situacao\_especial\_de\_faturamento https://www.gsan.com.br/doku.php?id=ajuda:informar\_situacao\_especial\_de\_faturamento&rev=1493750640 01:11

| Informar Situação Esp          | pecial de Faturamento          |                                     |              |
|--------------------------------|--------------------------------|-------------------------------------|--------------|
| Para informar a situação espec | cial de faturamento, informe o | imóvel ou o intervalo de inscrição: | <u>Ajuda</u> |
| Matricula:                     | 1420987                        |                                     |              |
|                                | 130.002.170.0153.000           | Ø                                   |              |
|                                | Endereço                       |                                     |              |
| RUA 15 DE NO                   | OVEMBRO - NUMERO               | ROCAS NATAL RN 59000-000            |              |
| Informe os dados da inscrição  | inicial:                       |                                     |              |
| Localidados                    | R                              |                                     |              |
| Localidade.                    |                                | (                                   | 9            |
|                                | R                              |                                     |              |
| Setor Comercial:               |                                |                                     |              |
| Quadra:                        |                                |                                     | <u> </u>     |
| Lote:                          |                                |                                     |              |
| Sublote:                       |                                |                                     |              |
|                                |                                |                                     |              |
| Informe os dados da inscrição  | final:                         |                                     |              |
| Localidade:                    |                                |                                     |              |
| Loculture                      |                                | (                                   | 9            |
|                                |                                |                                     |              |
| Setor Comercial:               |                                | (                                   | 9            |
| Quadra:                        |                                |                                     |              |
| Lote:                          |                                |                                     |              |
| Sublote:                       |                                |                                     |              |
| Informe os dados da Rota Ini   | cial:                          |                                     |              |
| Rota:                          |                                |                                     |              |
| Seq. da Rota:                  |                                |                                     |              |
| Informe os dados da Rota Fin   | al:                            |                                     |              |
| Rota:                          |                                |                                     |              |
| Seq. da Rota:                  |                                |                                     |              |
|                                |                                |                                     |              |
| Categoria:                     | RESIDENCIAL                    |                                     |              |
|                                |                                |                                     |              |
| Consumo do Imóvel:             | O Medido O Não-Medido          | • Todos                             |              |
|                                |                                | 5                                   | Selecionar   |
|                                |                                |                                     |              |
| Quantidada da imáneia COM      | ituação opposial da fatura     | ente i                              |              |
| Quantidade de imóveis COM s    | situação especial de faturam   | ento:                               |              |
| Quantidade de imoveis SEM s    | nuação especial de faturam     | ento :                              |              |
| Desfazer Cancelar              |                                | Inseri                              | Retirar      |
|                                |                                |                                     |              |
|                                | Ve                             | ersão: 3.0.7.0 (Batch) 20/04/2017   | - 17:28:16   |

Base de Conhecimento de Gestão Comercial de Saneamento - https://www.gsan.com.br/

### Duas Opções para selecionar o(s) imóvel(eis)

#### 1ª Opção: Selecionar um imóvel

 Neste caso, você deverá informar a matrícula do imóvel, ou selecioná-lo a partir da opção Pesquisar Imóvel.

2ª Opção: Selecionar um conjunto de imóveis

- Neste caso, você deverá informar um intervalo de inscrição de inscrição de imóveis.
- A inscrição do imóvel é composta pelas seguintes informações: Localidade, Setor Comercial, Quadra, Lote e Sublote.
- Ao informar a inscrição inicial, o sistema replicará a informação na inscrição final.
- Ao limpar um campo da inscrição inicial, o correspondente da final, assim como, os campos que ficam abaixo serão limpos.
- Ao alterar um campo da inscrição final para um valor maior que o da inicial, o sistema limpará os campos das inscrições inicial e final que ficam abaixo do campo alterado.

Após informar o imóvel, ou o conjunto de imóveis, para os quais deseja inserir, ou retirar, a situação especial de faturamento, você deverá clicar no botão <u>Selecionar</u> para que o sistema selecione os imóveis, de acordo com os parâmetros informados.

O sistema apresentará na lista de *Tipo da Situação Especial de Faturamento*, no **Inserir Situação Especial de Faturamento** uma nova situação *Desconsiderar AC e EC* (para identificar qual tipo de Situação Especial de Faturamento que irá desconsiderar AC e EC, o sistema será parametrizado). Caso o imóvel esteja com essa situação especial e com a anormalidade de consumo (AC ou EC) será cobrado o consumo real correspondente à diferença das leituras.

Neste momento, o sistema irá apresentar a informação de quantos imóveis estão com a situação especial de faturamento, e quanto não estão.

Dependendo da opção selecionada, o sistema irá transferir o controle para a tela correspondente:

- Inserir Inserir Situação Especial de Faturamento;
- Retirar Retirar Situação Especial de Faturamento.

# Inserir Situação Especial de Faturamento

O sistema irá transferir o controle para a tela **Inserir Situação Especial de Faturamento** quando acionado o botão o **Inserir**.

|                                                                                                    |                                                    | Dref                                         |                                                                                               | adas                          |         | - CALIFORD                       |
|----------------------------------------------------------------------------------------------------|----------------------------------------------------|----------------------------------------------|-----------------------------------------------------------------------------------------------|-------------------------------|---------|----------------------------------|
|                                                                                                    |                                                    | Para                                         | metros inform                                                                                 | ados                          |         |                                  |
| Matricula:                                                                                                    |                                                    |                                              |                                                                                               |                               |         |                                  |
|                                                                                                    | Localidad                                          | e Setor                                      | Quadra                                                                                        | Lote                          | Sublote |                                  |
| Inscrição Inicial:                                                                                                    | 645                                                | 1                                            |                                                                                               |                               |         |                                  |
| Inscrição Final:                                                                                                    | 645                                                | 1                                            |                                                                                               |                               |         |                                  |
|                                                                                                    | Código                                             | Sequenci                                     | al                                                                                            |                               |         |                                  |
| Rota Inicial:                                                                                                    |                                                    |                                              |                                                                                               |                               |         |                                  |
| Rota Final:                                                                                                    |                                                    |                                              |                                                                                               |                               |         |                                  |
| onsumo Não Meo                                                                                                    | dido                                               |                                              | m <sup>3</sup> Consu                                                                          | mo Medi                       | do      | m <sup>3</sup>                   |
| Consumo Não Mei<br>Iolume Não Medid<br>Notivo da Sit. Espe                                                                        | dido<br>lo<br>ecial de                             | POPULAÇÃO                                    | m <sup>3</sup> Consu<br>m <sup>3</sup> Volume<br>DE BAIXA RE                                  | mo Medi<br>e Medido<br>ENDA   | do      | m <sup>3</sup>                   |
| Consumo Não Mer<br>/olume Não Medid<br>Motivo da Sit. Espe<br>fat.:*                                                              | dido<br>lo<br>ecial de                             | POPULACAO                                    | m <sup>3</sup> Consu<br>m <sup>3</sup> Volum<br>DE BAIXA RI                                   | mo Medi<br>e Medido<br>ENDA   | do      | m <sup>3</sup><br>m <sup>3</sup> |
| Consumo Não Mei<br>Iolume Não Medid<br>Iotivo da Sit. Espe<br>at.:"<br>Referência do Fat.                                         | dido<br>lo<br>ecial de<br>. Inicial:*              | POPULACAO<br>08/2016 m                       | m <sup>3</sup> Consu<br>m <sup>3</sup> Volumo<br>DE BAIXA RI<br>mn/aaaa                       | mo Medi<br>e Medido<br>ENDA   | do      | m <sup>3</sup>                   |
| Consumo Não Mei<br>Iolume Não Medid<br>Notivo da Sit. Espe<br>Fat.:*<br>Referência do Fat.<br>Referência do Fat.                  | dido<br>lo<br>ecial de<br>. Inicial:*<br>. Final:* | POPULACAO<br>08/2016 m<br>09/2016 m          | m <sup>3</sup> Consu<br>m <sup>3</sup> Volum<br>DE BAIXA RI<br>1m/aaaa<br>1m/aaaa             | mo Medi<br>e Medido<br>ENDA   | do      | m <sup>3</sup><br>m <sup>3</sup> |
| Consumo Não Medid<br>Volume Não Medid<br>Motivo da Sit. Espe<br>Fat.:*<br>Referência do Fat.<br>Referência do Fat.                | dido<br>lo<br>ecial de<br>. Inicial:*<br>. Final:* | POPULACAO<br>08/2016 m<br>09/2016 m<br>teste | m <sup>3</sup> Consu<br>m <sup>3</sup> Volum<br>DE BAIXA RI<br>m/aaaa<br>m/aaaa               | mo Medi<br>e Medido<br>ENDA   | do      | m <sup>3</sup><br>m <sup>3</sup> |
| Consumo Não Medid<br>Jolume Não Medid<br>Motivo da Sit. Espe<br>Fat.:*<br>Referência do Fat.<br>Referência do Fat.<br>Observação: | dido<br>lo<br>ecial de<br>. Inicial:*<br>. Final:* | POPULACAO<br>08/2016 m<br>09/2016 m<br>teste | m <sup>3</sup> Consu<br>m <sup>3</sup> Volume<br>DE BAIXA RI<br>m/aaaa<br>m/aaaa              | mo Medido<br>e Medido<br>ENDA | do      | m <sup>3</sup><br>m <sup>3</sup> |
| Consumo Não Mei<br>Iolume Não Medid<br>Motivo da Sit. Espe<br>Fat.:*<br>Referência do Fat.<br>Referência do Fat.<br>Observação:   | dido<br>lo<br>ecial de<br>. Inicial:*<br>. Final:* | POPULACAO<br>08/2016 m<br>09/2016 m<br>teste | m <sup>3</sup> Consu<br>m <sup>3</sup> Volume<br>DE BAIXA RI<br>1m/aaaa<br>1m/aaaa            | mo Medido<br>e Medido<br>ENDA | do      | m <sup>3</sup><br>m <sup>3</sup> |
| Consumo Não Medid<br>Aotivo da Sit. Espe<br>Fat.:*<br>Referência do Fat.<br>Referência do Fat.                                    | dido<br>lo<br>ecial de<br>. Inicial:<br>. Final:   | POPULACAO<br>08/2016 m<br>09/2016 m<br>teste | m <sup>3</sup> Consu<br>m <sup>3</sup> Volume<br>DE BAIXA RI<br>Im/aaaa<br>Im/aaaa<br>Im/aaaa | mo Medi<br>e Medido<br>ENDA   | do      | m <sup>3</sup>                   |

• Para detalhes da tela clique AQUI.

# **Retirar Situação Especial de Faturamento**

O sistema irá transferir o controle para a tela **Retirar Situação Especial de Faturamento**, quando acionado o botão o **Retirar**.

|                    |                 |              |              |      |         | <u>A</u> |
|--------------------|-----------------|--------------|--------------|------|---------|----------|
|                    |                 | Parâme       | tros Informa | ados |         |          |
| Matrícula:         | 8915920         |              |              |      |         |          |
|                    | Localidade      | Setor        | Quadra       | Lote | Sublote |          |
| Inscrição Inicial: |                 |              |              |      |         |          |
| Inscrição Final:   |                 |              |              |      |         |          |
|                    | Código          | Sequencial   |              |      |         |          |
| Rota Inicial:      |                 |              |              |      |         |          |
| Rota Final:        |                 |              |              |      |         |          |
| Nota i mai.        |                 |              |              |      |         |          |
| Quantidade de imo  | óveis que serão | atualizados: |              |      |         |          |
|                    | [e]             |              |              |      |         |          |
|                    | Sistema e       | em colapso.  |              |      |         |          |
| Observação:        |                 |              |              |      |         |          |
|                    | 19/81           |              |              |      | /_      |          |
|                    |                 |              |              |      |         | Quest    |
| Voltar             |                 |              |              |      |         | Lonci    |

• Para mais detalhes da tela clique AQUI.

## **Preenchimento dos Campos**

Esta tela é divida em duas partes.

#### Dados para Seleção de um Imóvel ou de um Conjunto de Imóveis

Existem duas formas para seleção de imóveis, que são exclusivas. Ao escolher uma das formas, a outra não poderá ser informada.

| Campo                                                        | Preenchimento dos Campos                                                                                                    |
|--------------------------------------------------------------|----------------------------------------------------------------------------------------------------|
| Matrícula do<br>Imóvel                                       | Informe a matrícula de um imóvel e tecle Enter, ou clique no botão R, que<br>fica ao lado do campo. Neste caso será apresentada uma tela de <i>popup</i> , onde<br>será possível <b>Pesquisar Imóvel</b> no cadastro.<br>Após a informação da matrícula de um imóvel, ou da seleção de um imóvel na<br>tela de pesquisa, o sistema apresentará a inscrição e o endereço do imóvel<br>nos campos correspondentes.<br>Para limpar os campos relacionados à matrícula do imóvel, clique no botão S                                                                                                    |
|                                                              | ao lado do campo em exibição.                                                                                                    |
| Intervalo da<br>Inscrição de<br>Imóveis (Inicial e<br>Final) | Seguem, abaixo, os campos para preenchimento do intervalo de inscrição para<br>seleção de um conjunto de imóveis.<br>Cada campo tem duas instâncias. Uma para a inscrição inicial e outra para a<br>final.                                                                                                    |
| Localidade                                                   | Informe o código de uma localidade, e tecle Enter, ou clique no botão R, que<br>fica ao lado do campo. Neste caso será apresentada uma tela de <i>popup</i> , onde<br>será possível <b>Pesquisar Localidade</b> cadastrada.<br>Após a informação do código de uma localidade, ou da seleção de uma<br>localidade na tela de pesquisa, o sistema apresentará o nome da localidade no<br>campo correspondente.<br>Ao atualizar este campo na inscrição inicial, o seu valor será replicado na<br>inscrição final.                                                                                                    |
|                                                              | Ao clicar no botão 🕙, o sistema, além de limpar o campo da Localidade irá<br>limpar, também, os campos da inscrição que estão abaixo da Localidade.<br>Caso esteja na inscrição inicial, os campos da inscrição final, também, serão<br>limpos.                                                                                                    |
| Setor Comercial                                              | O setor comercial só deverá ser informado, após a localidade já ter sido<br>informada.<br>Informe o código do setor comercial, e tecle Enter, ou clique no botão R, que<br>fica ao lado do campo. Neste caso será apresentada uma tela de <i>popup</i> , onde<br>será possível <b>Pesquisar Setor Comercial</b> cadastrado para a localidade<br>informada.<br>Após a informação do código de um setor comercial, ou da seleção de um<br>setor comercial na tela de pesquisa, o sistema apresentará o nome do setor<br>comercial no campo correspondente.<br>Ao atualizar este campo na inscrição inicial, o seu valor será replicado na<br>inscrição final.<br>Ao clicar no botão R, o sistema, além de limpar o campo do Setor Comercial,<br>irá limpar, também, os campos da inscrição que estão abaixo do Setor<br>Comercial.<br>Caso esteja na inscrição inicial, os campos da inscrição final, também, serão<br>limpos. |
| Quadra                                                       | Informe o código da quadra.<br>Ao atualizar este campo na inscrição inicial, o seu valor será replicado na<br>inscrição final.                                                                                                    |
| Lote                                                         | Informe o código do lote de localização do imóvel.<br>Ao atualizar este campo na inscrição inicial, o seu valor será replicado na<br>inscrição final.                                                                                                    |
| Sublote                                                      | Informe o número do sublote de localização do imóvel.<br>Ao atualizar este campo na inscrição inicial, o seu valor será replicado na<br>inscrição final.                                                                                                    |

| Campo      | Preenchimento dos Campos                                                                                                   |
|------------|----------------------------------------------------------------------------------------------------|
|            | Após selecionar o(s) imóvel(eis), para os quais deseja inserir/retirar situação                                            |
| Dados para | especial de faturamento, você deverá executar a operação desejada.                                                         |
| Seleção da | Nesta parte da tela, o sistema apresenta os seguintes campos, cujas                                                        |
| Operação a | descrições já explicam, exatamente, do que se tratam:                                                                      |
| Realizar   | Quantidade de imóveis COM situação especial de faturamento;<br>Quantidade de imóveis SEM situação especial de faturamento. |

### Funcionalidade dos Botões

| Botão      | Descrição da Funcionalidade                                                                                                    |
|------------|----------------------------------------------------------------------------------------------------|
|            | Este botão, inicialmente, é apresentado desabilitado. Só após informar<br>o campo Matrícula do imóvel, ou Intervalo de Inscrições de imóveis, é<br>que ele será habilitado.                                                                                                    |
| Selecionar | Útilize este botão para solicitar ao sistema a efetivação da seleção<br>do(s) imóvel(eis).<br>Após a seleção do(s) imóvel(eis), o sistema atualizará os campos com                                                                                                    |
|            | as quantidades de imóveis com/sem situação especial de faturamento<br>e habilitará os botões Inserir e/ou Retirar.                                                                                                    |
| R          | Utilize este botão para ativar a funcionalidade de Pesquisa nos<br>campos:<br>Matrícula,<br>Localidade, e<br>Setor Comercial.                                                                                                    |
| <i>₿</i>   | Utilize este botão para apagar as informações existentes nos campos<br>a ele associado.<br>No caso dos campos do intervalo da inscrição de imóveis, ao limpar<br>um dos campos que compõem a inscrição, o sistema limpará,<br>automaticamente, os campos da inscrição que ficam abaixo do campo<br>que foi limpo.                                                                                           |
| Desfazer   | Utilize este botão para fazer com que a tela volte ao seu estado inicial de exibição.                                                                                                    |
| Cancelar   | Utilize este botão para fazer com que o sistema encerre, sem salvar o que está sendo feito, e volte para a tela principal.                                                                                                    |
| Inserir    | Este botão, inicialmente, é apresentado desabilitado. Só após<br>selecionar o imóvel, ou o conjunto de imóveis, é que ele será<br>habilitado, caso a quantidade de imóveis sem situação especial de<br>faturamento seja maior que zero.<br>Utilize este botão para solicitar ao sistema a ativação da tela que irá<br>concluir a inserção dos imóveis selecionados, na situação especial de<br>faturamento. |
| Retirar    | Este botão, inicialmente, é apresentado desabilitado. Só após<br>selecionar o imóvel, ou o conjunto de imóveis, é que ele será<br>habilitado, caso a quantidade de imóveis com situação especial de<br>faturamento seja maior que zero.<br>Utilize este botão para solicitar ao sistema a ativação da tela que irá<br>concluir a inserção dos imóveis selecionados, na situação especial de<br>faturamento. |

# Referências

Informar Situação Especial de Faturamento

**Termos Principais** 

#### Faturamento

Clique aqui para retornar ao Menu Principal do GSAN

From: https://www.gsan.com.br/ - Base de Conhecimento de Gestão Comercial de Saneamento

Permanent link: https://www.gsan.com.br/doku.php?id=ajuda:informar\_situacao\_especial\_de\_faturamento&rev=1493750640

Last update: **31/08/2017 01:11** 

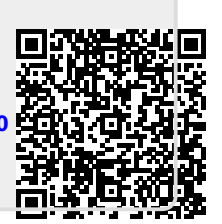